# **CONNEXION AU PORTAIL**

Ouvrez votre navigateur internet Dans la barre d'adresse , tapez l'adresse du portail du transporteur pour atteindre une page internet ressemblant à ceci

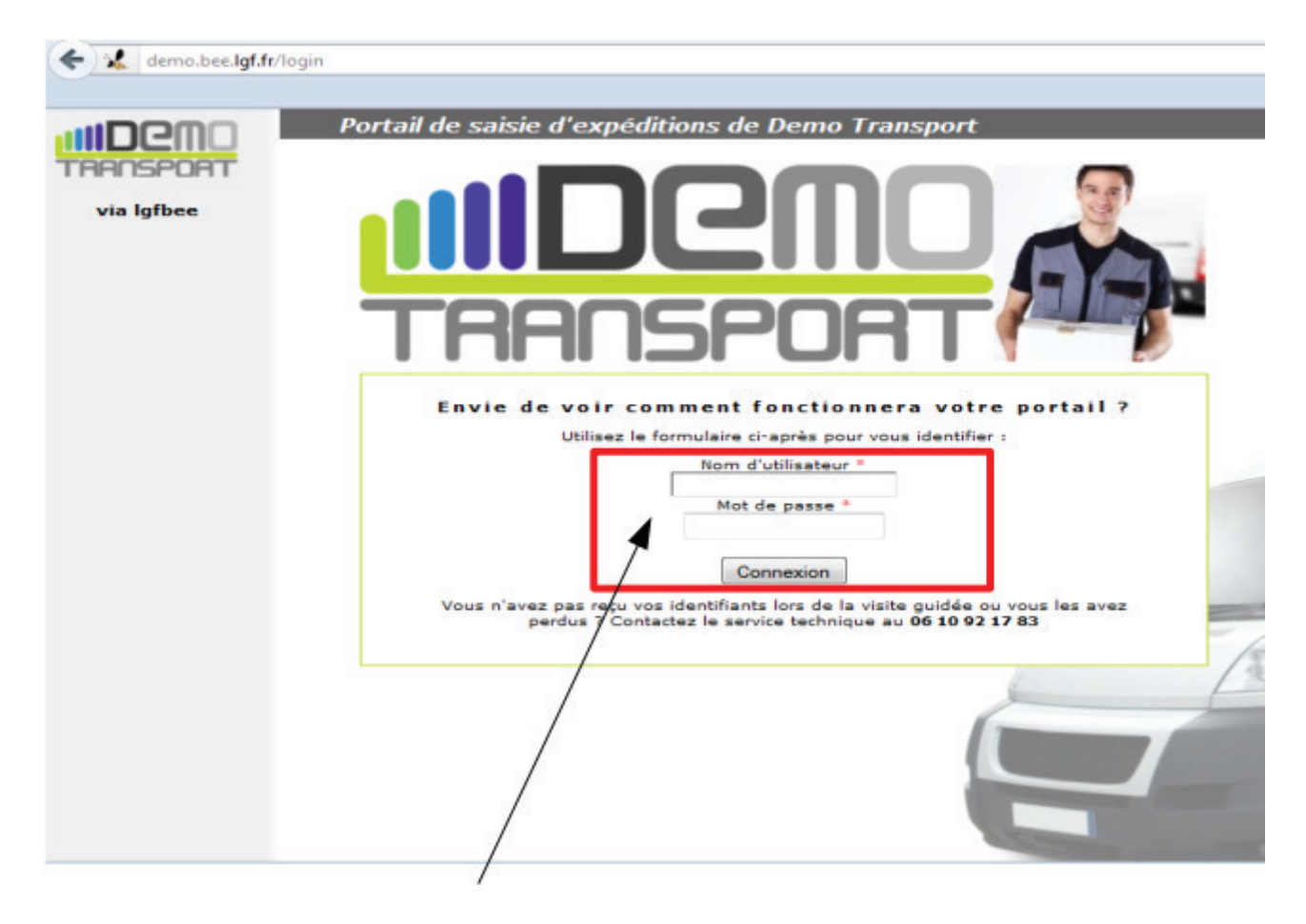

Saisissez le nom d'utilisateur et le mot de passe fournis par le service informatique LGF

Login :

Mots de passe :

.....

#### Aide-mémoire :

imprimez cette page et notez les informations de connexion que l'équipe informatique du transporteur vous a données

# AJOUTER UN DESTINATAIRE (CONTACT)

Cliquez sur Ajouter dans « Mes Destinataires »

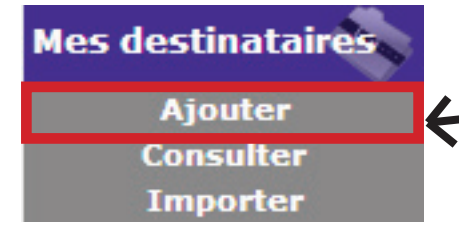

-Sélectionnez son statut pour faire apparaître des champs spécifiques

-Renseignez les autres champs (ceux suivis d'un \* sont obligatoires)

-Pour faciliter la recherche, inscrivez son code client ou tout autre moyen que vous utilisez habituellement pour identifier vos destinataires

-Essayez de remplir au moins un téléphone : il sera imprimé sur les documents du transporteur et lui permettra de contacter votre destinataire en cas de besoin

-Tout destinataire du carnet doit avoir au moins une \_\_\_\_\_ Adresse, vous pourrez lui en ajouter d'autres par la suite

-Choississez le pays de votre destinataire

-Si vous connaissez le code postal de la ville de votre destinataire, saisissez-le puis cliquez sur Afficher, une liste de villes correspondant à ce code vont apparaître.

-Si vous connaissez seulement le nom, cliquez sur Chercher une ville et entrez ce nom avant de valider.

#### Ajouter un contact

| Type de tiers *    | O entreprise                |
|--------------------|-----------------------------|
| Civilité *         | M. 💌                        |
| Nom *              |                             |
| Prénom             |                             |
| Référence *        | >                           |
| Mail               |                             |
| Téléphone fixe     |                             |
| Fax                |                             |
| Téléphone portable |                             |
| Adresse            |                             |
| Libellé *          | défaut                      |
| Voie *             |                             |
| Complément         |                             |
| Pays *             | France                      |
| Code postal *      | Afficher Chercher une ville |
| Ville *            | Saisissez un code postal    |
| Tag(s)             |                             |
|                    |                             |
|                    | Ajouter                     |
|                    | Τ                           |

-Enfin cliquez sur Ajouter quand la fiche est finie de saisir

### SAISIE DE LETTRES DE VOITURE

Permet d'accéder à la page de saisie d'une expédition

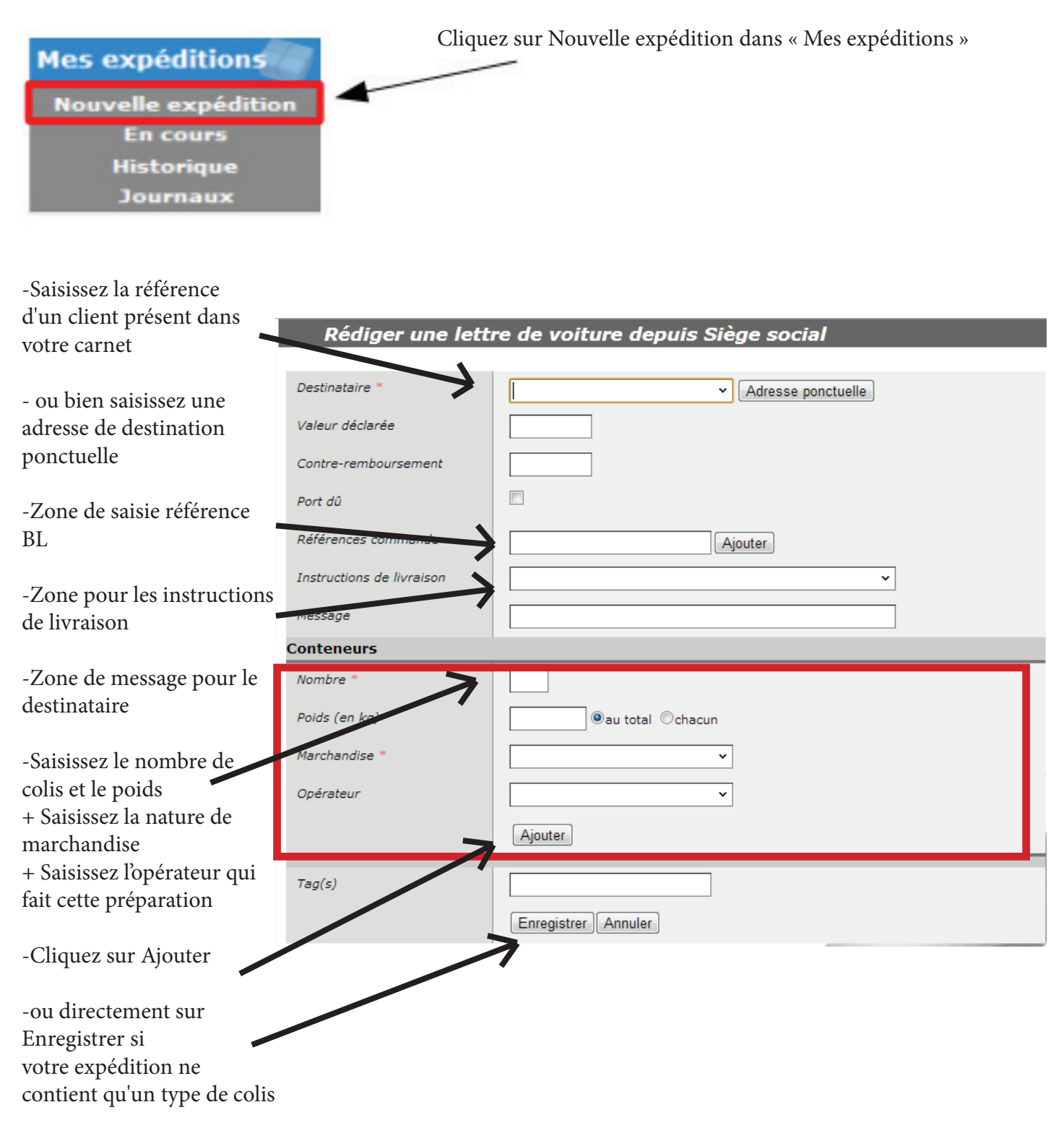

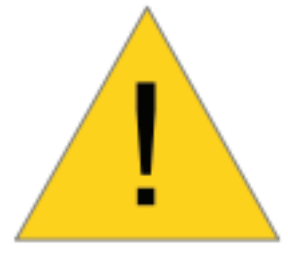

**ATTENTION :** Comme son nom l'indique, une adresse ponctuelle n'ajoutera pas de contact à votre carnet. Si vous envoyez régulièrement des colis à un contact, mieux vaut l'ajouter au carnet en suivant les indications de la page précédente.

# AJOUTER UN DESTINATAIRE (CONTACT)

### Un enlèvement est une expédition dont vous êtes le destinataire

| Mes expéditions     | Cliquez sur Nouvel enlèvement dans « Mes expéditions » |
|---------------------|--------------------------------------------------------|
| Nouvelle expédition |                                                        |
| Nouvel enlèvement   |                                                        |
| En cours            |                                                        |
| Historique          |                                                        |
| Journaux            |                                                        |

La saisie d'enlèvement est très semblable à celle d'une expédition classique. Les seules différences sont que la notion de flux n'existe pas pour un enlèvement et, bien entendu, que vous sélectionnez l'expéditeur au lieu du destinataire.

| Rédiger une let           | ttre de voiture à destination de usine |
|---------------------------|----------------------------------------|
|                           |                                        |
| Expéditeur *              | Adresse ponctuelle                     |
| Valeur déclarée           |                                        |
| Contre-remboursement      |                                        |
| Port dû                   |                                        |
| Références commande       | Ajouter                                |
| Instructions de livraison | · · · · ·                              |
| Message                   |                                        |
| Conteneurs                |                                        |
| Nombre *                  |                                        |
| Polds (en kg) *           | ●au total ◎chacun                      |
| Marchandise *             | ×                                      |
| Opérateur                 | · · · · ·                              |
|                           | Ajouter                                |
| Tag(s)                    |                                        |
|                           | Enregistrer Annuler                    |

Une fois validé, vous retrouverez votre enlèvement dans les expéditions en cours avec une icône propre à ce type d'expédition à la place du flux.

| 63  | 🚔 Réimprimer 🛛 🖌 Clôture | r 🔒 Supprimer 🔍 Contrôler     |                        |                          |
|-----|--------------------------|-------------------------------|------------------------|--------------------------|
|     | L0000000300              | S.A.S COIGNET (défaut)        | Compte Lambda (79800)  | 61030 22√6               |
| 173 | 2xjours L00000000301     | Compte Lambda (usine)         | OP LAFARGE (89160)     | CEMBRO REAL              |
|     | 2xjours 100000000300     | Compte Lambda (defaut)        | M GUILLOT PAUL (58310) | © <u>∎</u> \v\$@ <u></u> |
|     | 🚔 Réimprimer 🛛 🖌 Clôture | r ] 🗊 Supprimer ] 🔍 Contrôler | )                      |                          |

# <u>Ajouter d'autres conteneurs de nature différente</u> <u>À une lettre de voiture</u>

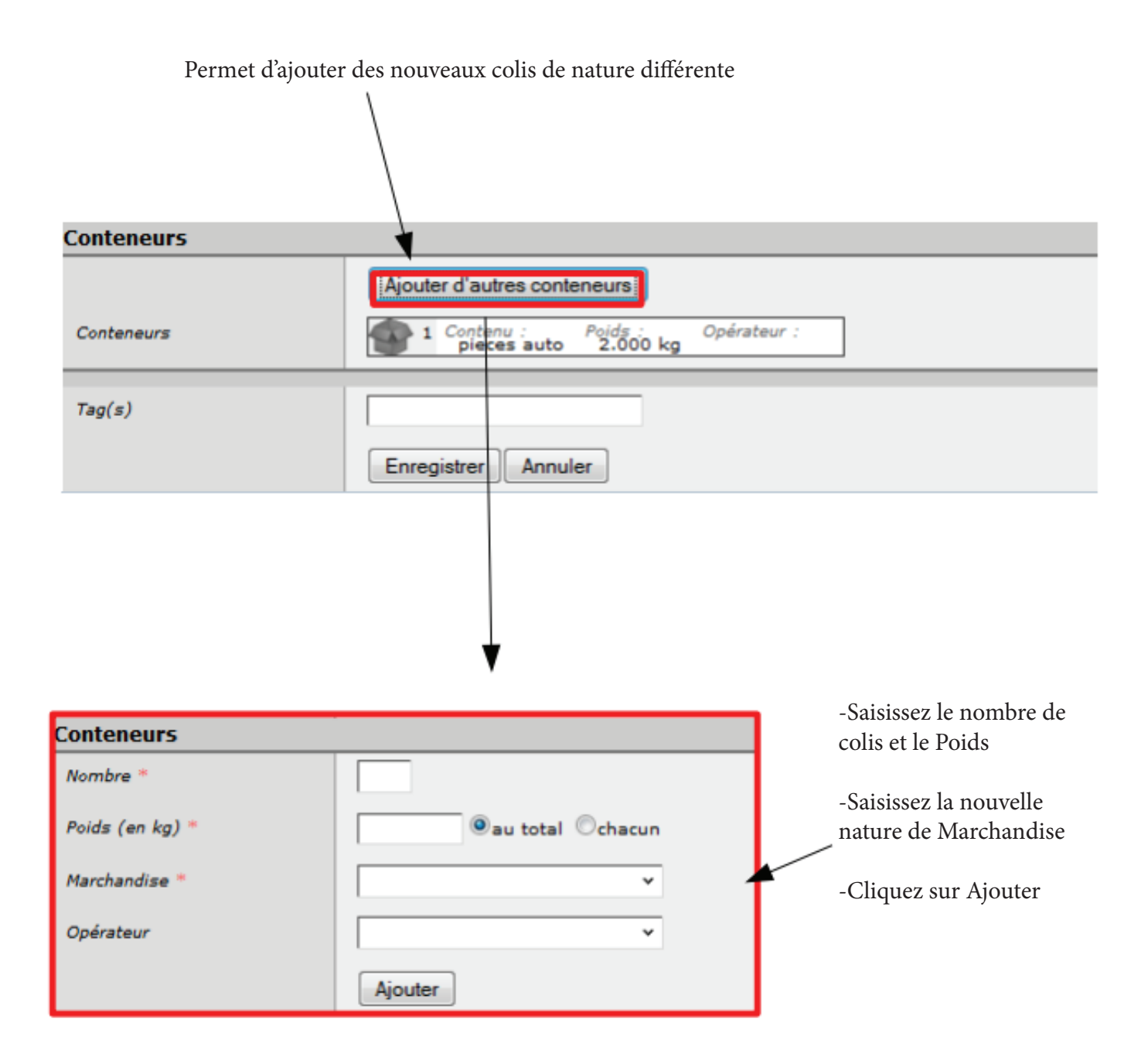

# **CONSULTATION DFS LETTRES DE VOITURE**

Permet d'imprimer les étiquettes pour les colis Permet de d'imprimer les lettres de voitures pour le transporteur

| Mes expéditions<br>Nouvelle expédition<br>En cours<br>Historique<br>Journaux                                                                                                    | -Cliquez sur En                                                                                                    | cours dans « Mes                                                                                    | s Expéditions :                                                                                                    | »                                                                                            |
|----------------------------------------------------------------------------------------------------|----------------------------------------------------------------------------------------------------|----------------------------------------------------------------------------------------------------|----------------------------------------------------------------------------------------------------|----------------------------------------------------------------------------------------------|
| -Cocher ce carré permet de<br>sélectionner toutes les lettres de<br>voitures, cocher ceux d'en<br>dessous pour sélectionner des<br>LV une par une                                                                                                    | -<br>R<br>C<br>m<br>ir                                                                                                    | Trois actions son<br>éimprimer les ét<br>clôturer les expéd<br>nodification) ou S<br>rréversible !) | t possibles pou<br>iquettes associ<br>litions (ce qui<br>Supprimer les                                                | ur les LV sélectionnées :<br>iées aux expéditions,<br>empêche toute future<br>LV (attention, |
| ■       Réimprimer       ✓       Clôturer         ■       ▲       L080000002LD0       g         ■       2 x jours       L080000002LCZ       g         ■       2 x jours       L080000002KVT       g         ■       2 x jours       L080000002JQS       g         ■       2 x jours       L080000001NES       g         ■       2 x jours       L080000001NES       g         ■       Réimprimer       ✓       Clôturer         Référence commande : | Supprimer efdg (ponctuel) zCompte Lambda (defaut) zCompte Lambda (defaut) zCompte Lambda (deuxieme a. zCompte Lambda (defaut)     Supprimer  | -Ces boutons pe                                                                                     | e (21110)<br>)<br>ER (67600)                                                                                          | CEVORO CEVORO<br>CEVORO CEVORO<br>CEVORO CEVORO<br>CEVORO CEVORO                             |
| Modif                                                                                                    | CATION DFS L                                                                                                    | précitées (Modif<br>Supprimer) mai<br>sur cette ligne                                               | fier,Réimprimo<br>s individueller<br>E VOITUE                                                                         | er, Clôturer,<br>nent pour la LV                                                             |
| Pour modifier une LV en<br>cours, cliquez sur son icône 📝                                                                                                    | Lettre de voiture sélectionnée           2 x jours         L080000001NES         zzCom                                                       | npte Lambda (defaut)                                                                                | CITROEN OBLINGER                                                                                                    | (67600)                                                                                      |
| Permet d'ajouter ou supprimer<br>une référence commande                                                                                                    | 4 aver<br>21110<br>fr<br>Nombre de colis : 1<br>Marchandises :<br>PIECES AUTO<br>Opérateurs :                                                | ue du Général de Gaulle<br>GENLIS<br>d'instructions de livraison<br>ore merci!                      | 7 RUE GRENCHEN<br>A L'ATTENTION DE M,<br>HERZOG<br>67600 SELESTAT<br>100 €<br>100 €<br>100 €<br>100 Transport payé pa | ARC<br>r l'expéditeur                                                                        |
| Cochez le(s) colis a supprimer                                                                                                    | Ajouter/supprimer des comma<br>Ajout<br>Supprimer des conteneurs<br>1 Contenu :<br>PIECES AUTO 1,000 kg<br>Valider les modifications Annuler | opérateur : C080                                                                                    | 000001A1Q                                                                                                    |                                                                                              |

# **CONSULTATION DE L'HISTORIQUE**

Permet de consulter l'historique des lettres de voitures Et de réimprimer celle ci pour le transporteur

| -Cliquez sur Historique dans « Mes Expéditions » |                                           |                                                   |                                                                                                    |   |
|--------------------------------------------------|-------------------------------------------|---------------------------------------------------|----------------------------------------------------------------------------------------------------|---|
| Nouvelle expéditio                               |                                           |                                                   |                                                                                                    |   |
| En cours                                         |                                           |                                                   |                                                                                                    |   |
| Historiana                                       |                                           |                                                   |                                                                                                    |   |
| Isconque                                         | -                                         |                                                   |                                                                                                    |   |
| Journaux                                         |                                           |                                                   |                                                                                                    |   |
| Historique des LV                                |                                           |                                                   |                                                                                                    |   |
|                                                  | << <                                      | < 1 > >>                                          |                                                                                                    |   |
| 🔲 📄 Réimprimer                                   |                                           |                                                   |                                                                                                    |   |
| 2 x jours L08000001WN0                           | zzCompte Lambda (defaut)                  | FRANCE AUTOMOBILES (67                            | € 18/10/2013 11:00                                                                                                    | 1 |
| 2 x jours L0800000015SS                          | zzCompte Lambda (defaut)                  | FRANCE AUTOMOBILES (67                            | 0 14/05/2013 10:39 ₽                                                                                                    |   |
| 2 x jours L080000012M3                           | Compte Lambda (defaut)                    | FRANCE AUTOMOBILES (67                            | 0 19/04/2013 16:23 ₽                                                                                                    |   |
| 2 x jours L0800000124Z                           | Compte Lambda (defaut)                    | SARL LGF (21110)                                  | 0 17/04/2013 12:29 ₽                                                                                                    |   |
| 2 x jours L08000001221                           | Compte Lambda (defaut)                    | SARL LGF (21110)                                  | @■₩®₩♥ 17/04/2013 11:41 ₽                                                                                                    |   |
| 2 x jours L080000011VZ                           | Compte Lambda (defaut)                    | SARL LGF (21110)                                  | @ ₩000000000000000000000000000000000000                                                                                                    |   |
| 2 x jours L080000011TH                           | Compte Lambda (defaut)                    | SARL LGF (21110)                                  | 0 16/04/2013 10:19 ₽                                                                                                    |   |
| 2 x jours L08000000BFZ                           | Compte Lambda (defaut)                    | SARL LGF (21110)                                  | @ ₩ ₩ 16/04/2013 09:06 ₽                                                                                                    |   |
| Vous pouvez consu<br>sur l'icône <b>D</b>        | < < < < < < < < < < < < < < < < < < <     | < 1 > >><br>re de voiture cloturées er            | n cliquant                                                                                                    |   |
|                                                  |                                           |                                                   |                                                                                                    |   |
|                                                  | 2XJOUR L990000000                         | 1J M. Démo (Succursale Nord)                      | test (21110)                                                                                                    |   |
|                                                  | 2XJOUR                                    | 5 rue des mésanges<br>77700 MAGNY-LE-HONGRE<br>fr | 4 avenue du general de gaulle<br>21110 GENLIS<br>fr                                                                                                    |   |
|                                                  | Poids total : 5 kg<br>Nombre de colis : 2 | 4                                                 | V® : 0 €                                                                                                    |   |
|                                                  | Marchandises :                            | \overline Pas d'instructions de livraiso          | on <sup>®</sup> :0€                                                                                                    |   |
|                                                  | Opérateurs :                              | 🗐 Pas de message                                  | 🍈 Transport payé par l'expéditeur                                                                                                    |   |
|                                                  | Détails des conteneur                     | rs de la lettre de voiture                        |                                                                                                    |   |
|                                                  | 1 Contenu : Po                            | oids : Opérateur : C990                           | 0000001N                                                                                                    |   |
|                                                  | 2 Contenu : Po                            | oids : Opérateur : C9900                          | 00000010                                                                                                    |   |
|                                                  | Retour                                    |                                                   |                                                                                                    |   |
|                                                  |                                           |                                                   |                                                                                                    |   |
| <b>RECHERCHE</b>                                 | <u>DE LETTRE DE</u>                       | VOITURE DANS                                      | <u>S L'HISTORIQUE</u>                                                                                                    |   |
|                                                  |                                           |                                                   |                                                                                                    |   |
| Rechercher                                       |                                           |                                                   | Star Part (                                                                                                    |   |
| Référence commande :                             |                                           | 1                                                 | 150                                                                                                    | 8 |
| Rechercher                                       |                                           |                                                   | 1996                                                                                                    |   |
| Filtrer                                          | F                                         | Recherche par date                                | and the second division of the second division of the second divisio |   |
| Du 06/03/2012 inclus au 14/                      | 11/2015 inclus                            |                                                   |                                                                                                    |   |
| Destinées à text la monda                        | AL/EVER INCIDE                            |                                                   |                                                                                                    |   |
| Destinees a tout le monde                        | <b>T</b>                                  |                                                   | the second second second second second second second second second second second second second second second se                                                                                                    |   |

Recherche par destinataire

Sur tous les flux

Filtrer

T

## Demande de suppression d'une lettre de voiture cloturée

Depuis l'historique, vous pouvez demander la suppression d'une ou plusieurs lettres de voiture clôturées.

Cochez les lettres de voiture que vous souhaitez supprimer, et cliquez sur supprimer. Historique des LV Supprimer 🚔 Réimprimer S 2XJOUR L9900000001J M. Démo (Succursale Nord) test (21110) 🖸 🗐 🖗 🔍 🗸 05/12/2012 13:25 🔎 🖸 🗐 🖗 💷 🖌 05/12/2012 13:23 🔎 2XJOUR L99000000011 M. Démo (Siège social) test (21110) 🖸 🗐 💯 🐨 💓 04/12/2012 09:03 🔎 2XJOUR L99000000001G M. Démo (Succursale Nord) test (21110) Collected Well (12/2012 09:03 2XJOUR L9900000001H M. Démo (Siège social) test (21110) OIVOR ( V 04/12/2012 08:54 🔎 2XJOUR L9900000001B EURL ijzado (78000) M. Démo (defaut) CILVOR 10 V 04/12/2012 08:54 P 2XJOUR L9900000001F M. Démo (Succursale Nord) SARL du coin (21110) 🔂 🗐 💯 🐨 💓 04/12/2012 08:54 🔎 2XJOUR L9900000001C M. Démo (Siège social) SARL du coin (21110) CINAR TO V 03/10/2012 14:38 P 2XJOUR L9900000001D M. Démo (Siège social) SARL du coin (21110)

Un formulaire vous demandera le motif de cette demande de suppression.

Une fois cloturée, une lettre de voiture n'est plus supprimable par l'expéditeur. Vous pouvez par contre demander sa suppression au transporteur. Pour quel motif souhaitez-vous que cette (ces) lettre(s) de voiture soit (soient) supprimée(s) ?

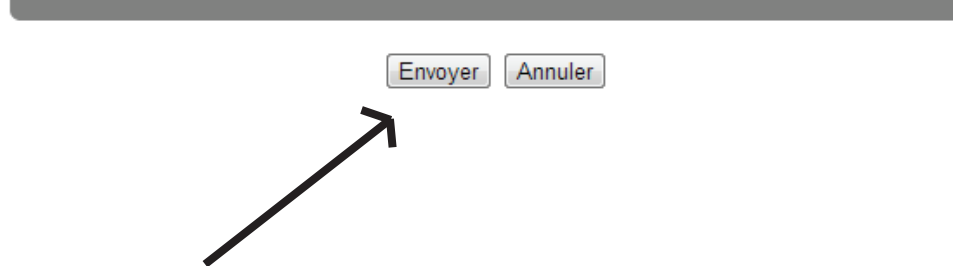

Enfin, cliquez sur «Envoyer» ou «Annuler» pour annuler.

```
Lorsque vous demandez la suppression d'une lettre de voiture clôturée, celle ci est marquée d'un S dans l'historique.
```

# **Export des expéditions**

Permet de consulter l'historique des lettres de voiture dans un fichier tableur et d'exporter un historique filtré (activité du mois, expéditions à un destinataire en particulier, sur un flux etc...)

Le menu Exporter se situe dans l'historique, au dessus du menu Rechercher

| Exporter              |                       |
|-----------------------|-----------------------|
| Exporter l'historique | Exporter la sélection |

Pour exporter votre historique entier (si votre volumétrie est importante, cela peut prendre un peu de temps), cliquez sur le bouton Exporter l'historique.

Pour exporter l'historique filtré, procédez d'abord au filtrage grâce au menu Filtrer au bas de la page. Le bouton Exporter la sélection apparaîtra à côté du premier, vous permettant de n'exporter que les expéditions de ce filtre.

# **Réinpression des journaux**

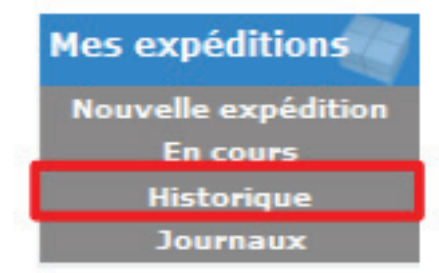

-Cliquez sur Journaux dans « Mes Expéditions »

Passez votre souris sur le journal pour voir apparaître l'icône réimprimer Cliquez sur réimprimer pour sortir de nouveau le journal

| Igfbee - DEMO TRANSPORT - LGF&Co 2012 |                              |            | nn                             |       |          |             |  |
|---------------------------------------|------------------------------|------------|--------------------------------|-------|----------|-------------|--|
|                                       | Edité le 05/12/2012 13:27:22 |            | ooumai a expedition no ossoooo |       |          |             |  |
|                                       | Nº LV                        | Expéditeur | Destinataire                   | Colis | Poids    | Marchandise |  |
|                                       | L99000000001J                | LAMBDA.    | TEST - TEST (21110 - GENLIS)   | 2     | 5 KG     | PIECE AUTO  |  |
|                                       | 2XJOUR: 1 LV en t            | out        |                                | 2     | 5,000 kg |             |  |

### **CONTACTER LE TRANSPORTEUR**

Le formulaire de contact n'est disponible que lorsque le transporteur a renseigné son adresse e-mail.

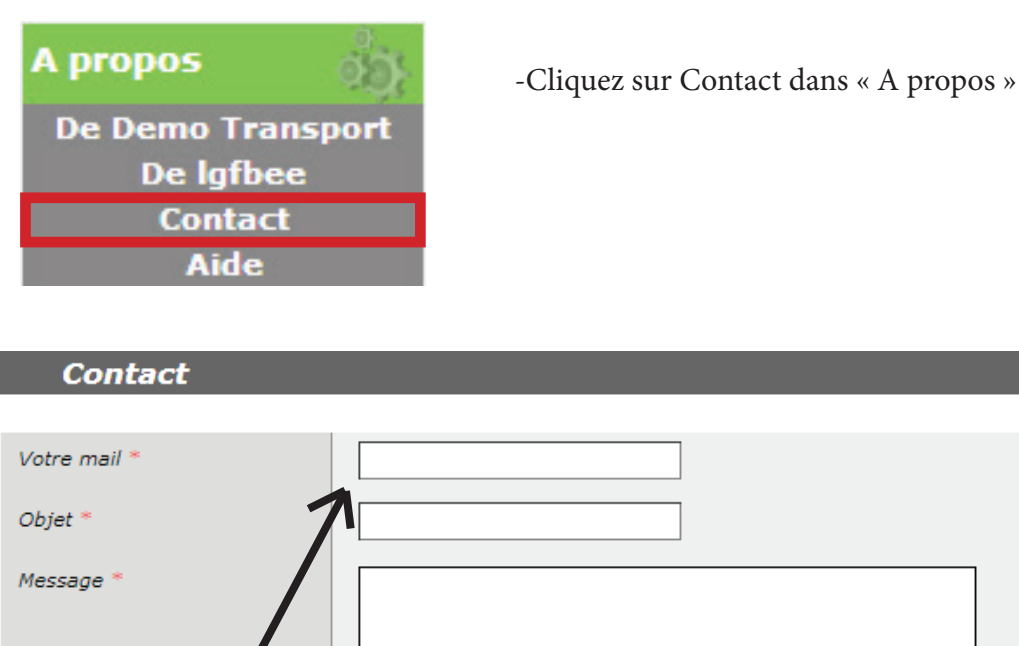

| Envoyer Annuler |  |
|-----------------|--|

Indiquez votre adresse mail à laquelle vous souhaitez que le transporteur vous réponde.

Remmplissiez les champs «Objet» et «Message», et cliquez sur «Envoyer», une popup vous indiquera que votre message a bien été envoyé.

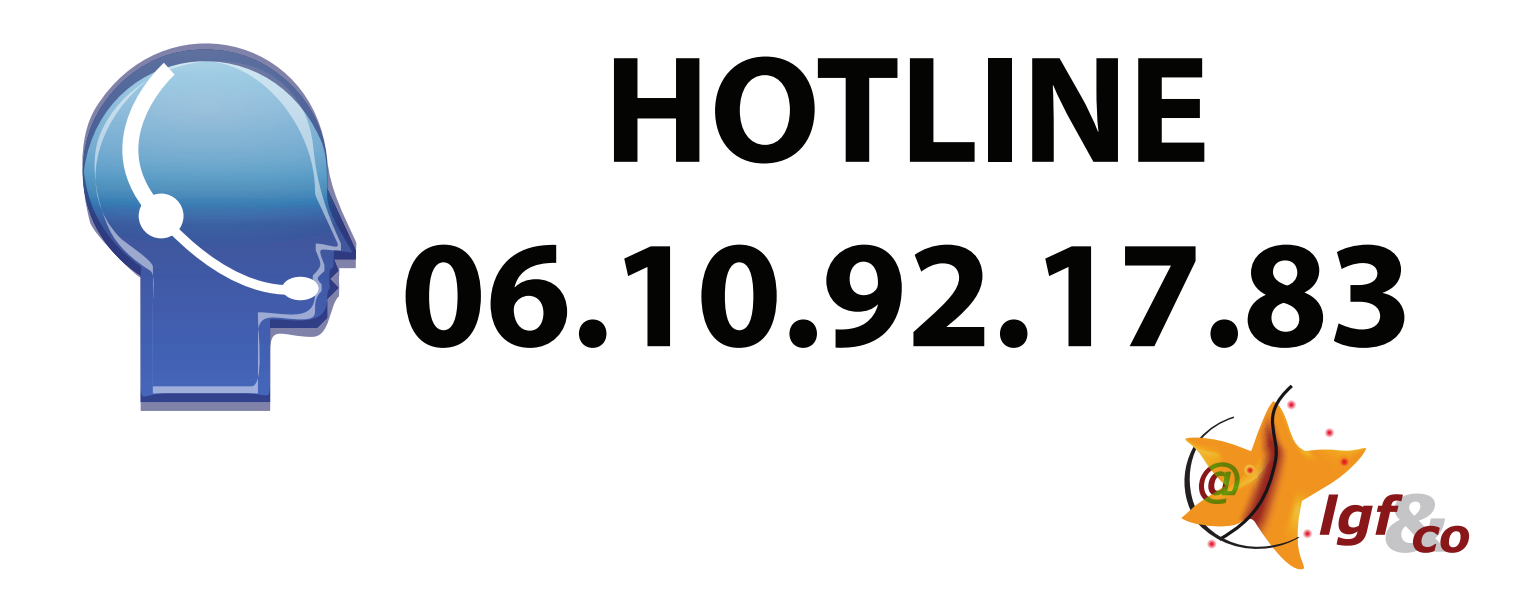

Pour tout problème rencontré ou pour plus d'informations, merci de nous contacter par téléphone au 06 10 92 17 83